# Analóg elektronika - laboratóriumi gyakorlatok

## 4. Műveleti erősítők váltakozó-áramú alkalmazásai

## 4.1 Elmélet

Az integrált műveleti erősítők váltakozó áramú viselkedését a 2.3 fejezetben (jegyzet és prezentáció) valamint a 2.5 fejezetben (prezentáció) tárgyaltuk. Számítási feladatokkal a táblagyakorlatokon találkoztak a hallgatók

## 4.2 Leírás

Ezen a gyakorlaton olyan alkalmazásokat vizsgálunk, amelyekben kifejezésre jut a műveleti erősítők sebességkorlátozása (felső határfrekvencia és *slew rate*). Itt vizsgáljuk az aktív szűrőket és az oszcillátorokat is, amelyeknél a műveleti erősítő ideálisnak tekinthető, de a visszacsatoló áramkör frekvenciafüggő. A vizsgálódást időtartományban és frekvenciatartományban végezzük.

## 4.3 Szimuláció

A mérések előtt számítógépes szimulációval vizsgáljuk meg az áramkörök viselkedését.

## 4.3.1 Invertáló erősítő frekvenciamenete

Állítsa össze az LTspice szoftverben az alábbi szimulációs áramkört! A műveleti erősítőre alkalmazza az UniversalOpamp2 modellt! Végezze el a szimulációt, rajzoltassa ki a kimenő jel amplitúdó- és fázisdiagramját a frekvencia függvényében! Tapasztalható-e jelentősebb eltérés alacsony frekvencián az ideális erősítőre számított erősítés (amplitúdó és fázis) értékétől? Olvassa le az amplitúdó diagramról a felső határfrekvencia értékét!

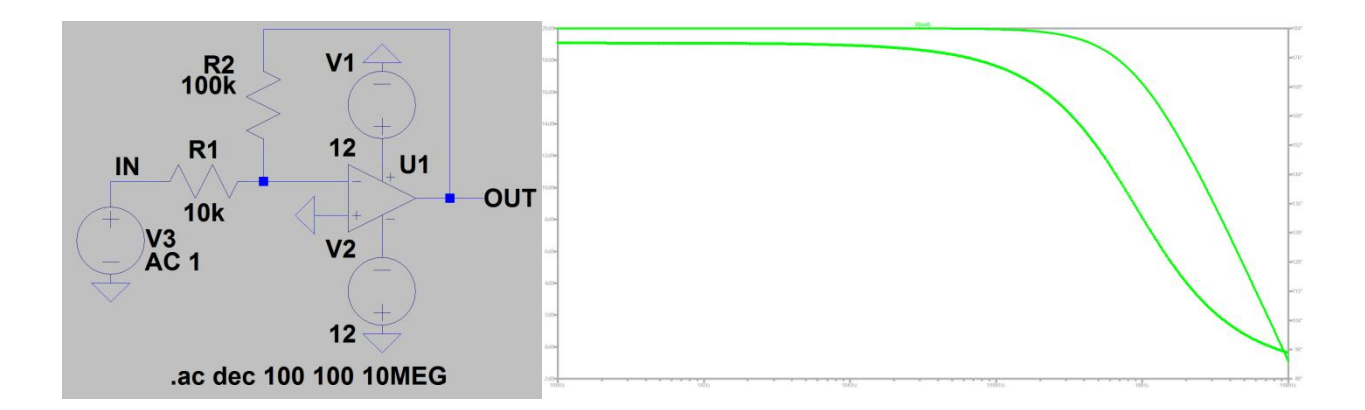

#### 4.3.2 Nem-invertáló erősítő frekvenciamenete

Állítsa össze az LTspice szoftverben az alábbi szimulációs áramkört! A műveleti erősítőre alkalmazza az UniversalOpamp2 modellt! Végezze el a szimulációt, rajzoltassa ki a kimenő jel amplitúdó- és fázisdiagramját a frekvencia függvényében! Tapasztalható-e jelentősebb eltérés alacsony frekvencián az ideális erősítőre számított erősítés (amplitúdó és fázis) értékétől? Olvassa le az amplitúdó diagramról a felső határfrekvencia értékét!

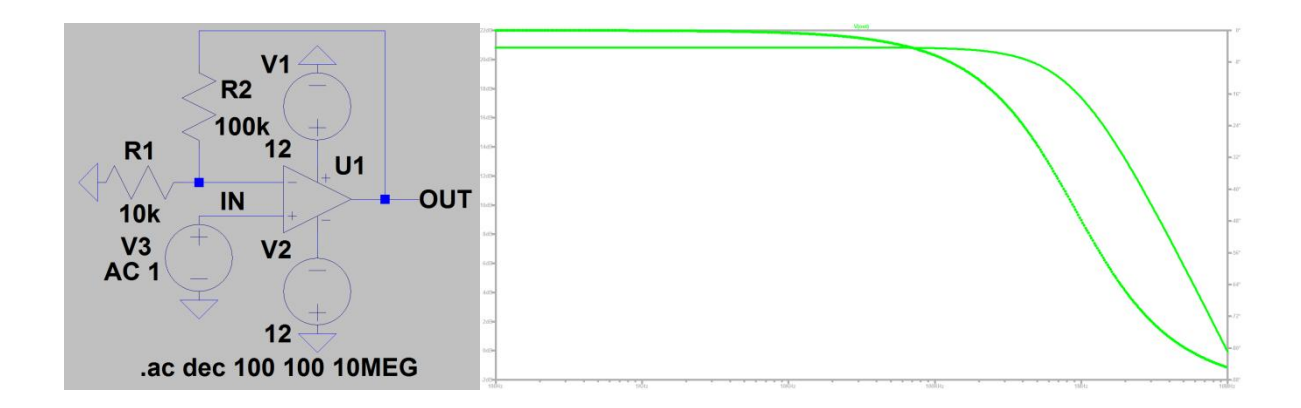

## 4.3.3 Slew rate vizsgálata szinuszos gerjesztésnél

Állítsa össze az LTspice szoftverben az alábbi szimulációs áramkört! A műveleti erősítőre alkalmazza az UniversalOpamp2 modellt! Vezessen a bemenetre 0,1V amplitúdójú, 300kHz frekvenciájú szinusz-feszültséget! Végezze el a szimulációt, rajzoltassa ki a kimenő jel idődiagramját! Tapasztalható-e jelentősebb eltérés a kimenő jel alakjában és amplitúdójában ahhoz képest, ami ideális műveleti erősítőnél, ill. alacsony frekvencián várható?

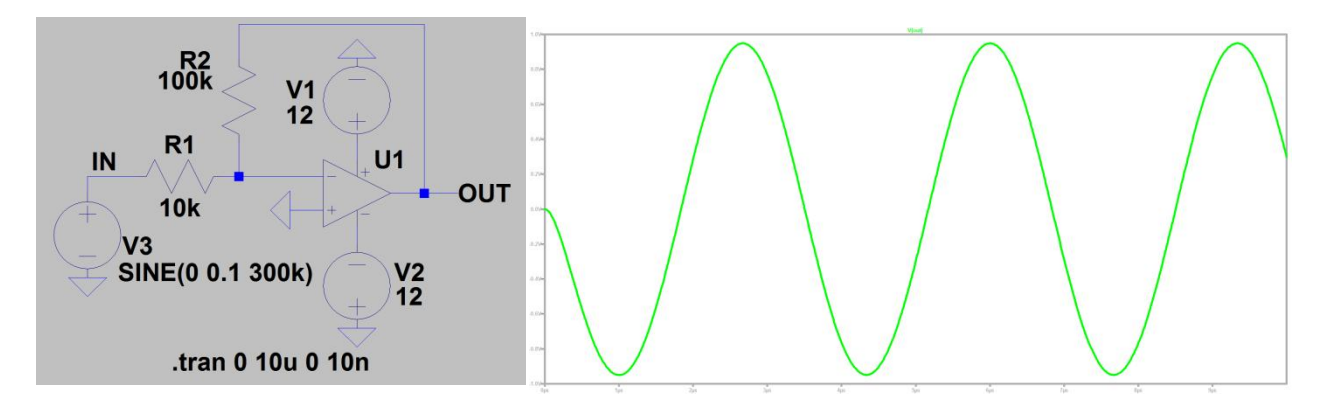

Növelje meg a bemenő jel amplitúdóját 0,1V-ról 1V-ra és rajzoltassa ki a kimenő jelet újra! Miben nyilvánul meg a *slew rate* jelenség?

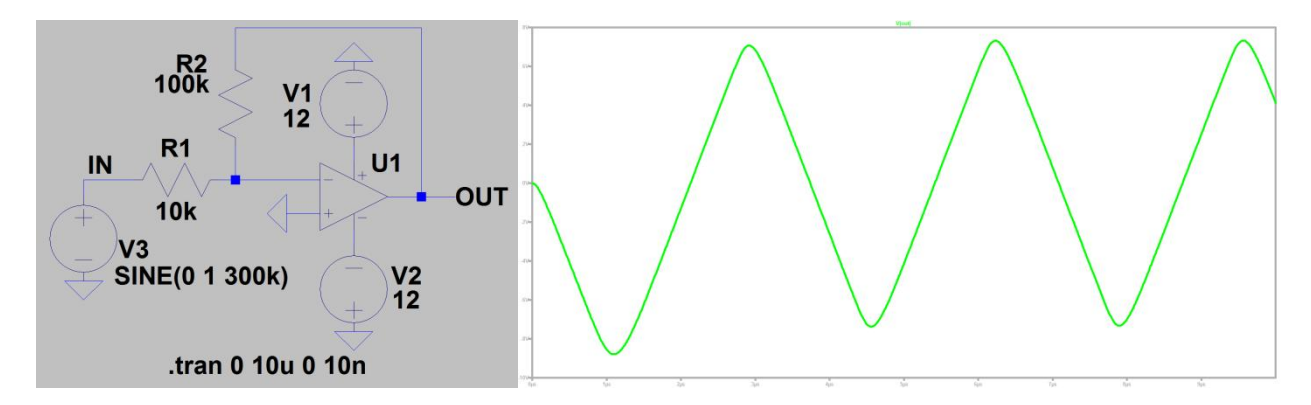

## 4.3.4 Slew rate vizsgálata impulzus jellegű gerjesztésnél

Állítsa össze az LTspice szoftverben az alábbi szimulációs áramkört! A műveleti erősítőre alkalmazza az UniversalOpamp2 modellt! Végezze el a szimulációt, rajzoltassa ki a bemenő és a kimenő jel idődiagramját! Tapasztalható-e jelentősebb eltérés a kimenő jel alakjában és amplitúdójában ahhoz képest, ami ideális műveleti erősítőnél, ill. alacsony frekvencián várható?

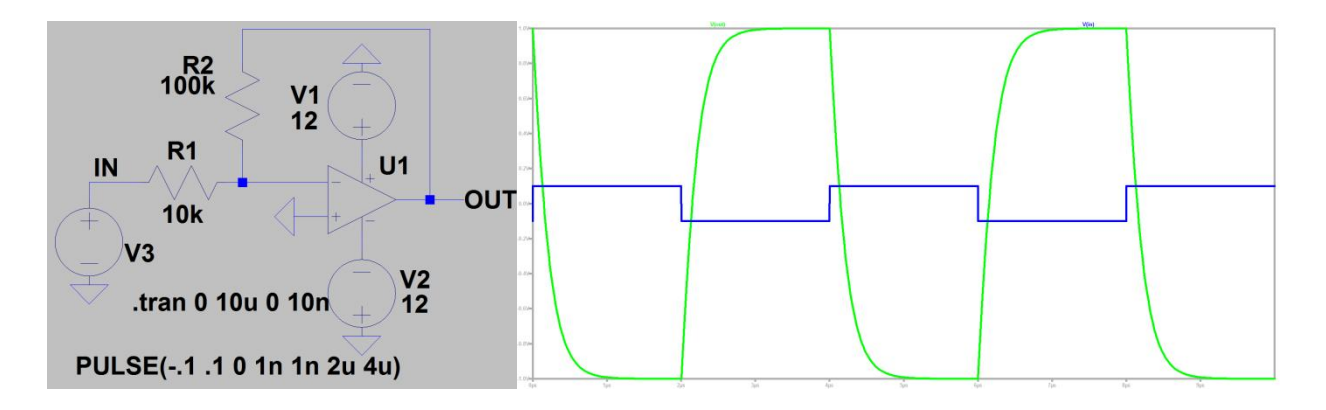

Növelje meg a bemenő jel amplitúdóját 0,1V-ról 1V-ra és rajzoltassa ki a bemenő és a kimenő jelet újra! Miben nyilvánul meg a *slew rate* jelenség?

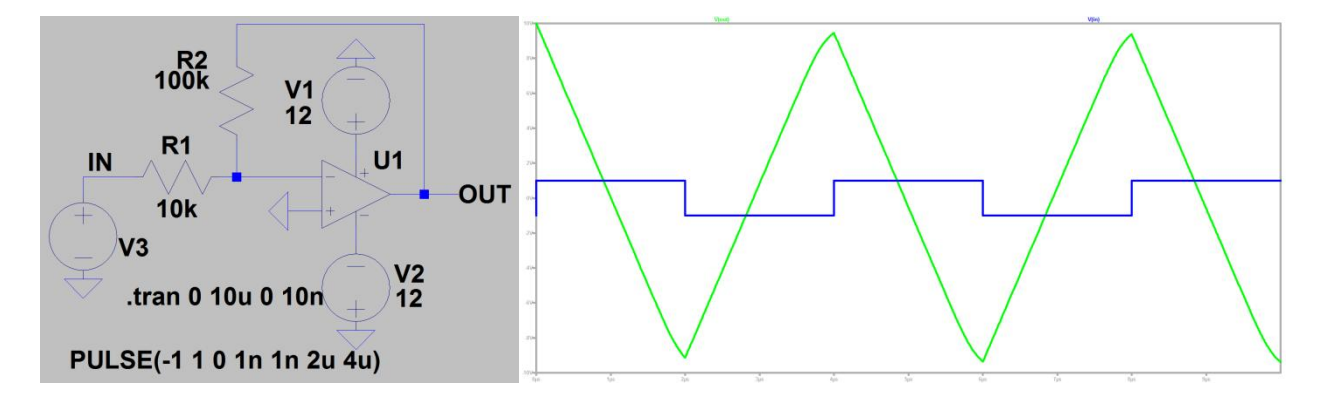

## 4.3.5 Aktív szűrők

Állítsa össze az LTspice szoftverben az alábbi szimulációs áramkört (másodfokú aluláteresztő aktív szűrő)! A műveleti erősítőre alkalmazza az UniversalOpamp2 modellt! Végezze el a szimulációt, rajzoltassa ki a kimenő jel amplitúdó- és fázisdiagramját a frekvencia függvényében! Milyen jellegű az átviteli karakterisztika?

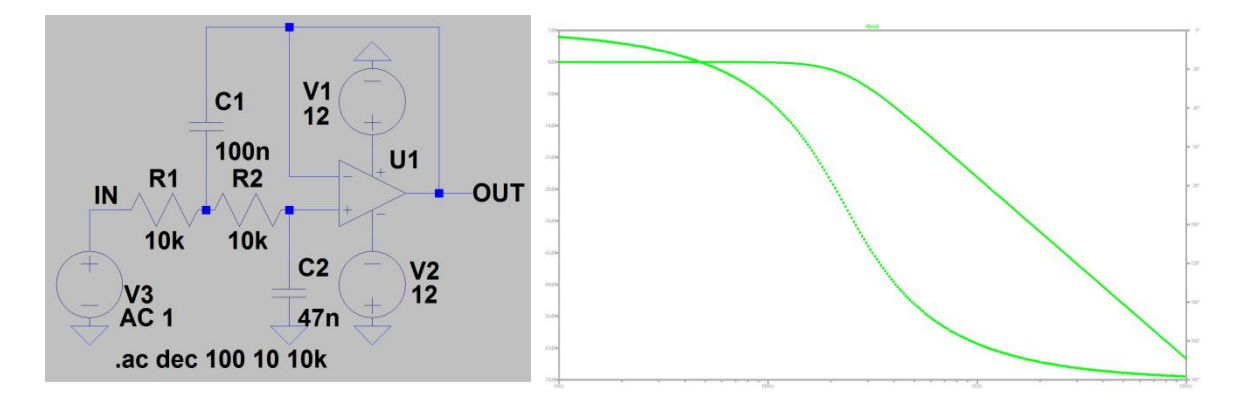

Az amplitúdó diagramról olvassa le a felső határfrekvencia értékét! Határozza meg az amplitúdó diagram meredekségét (dB/dec) a záró tartományban! Vizsgálja meg, mi történik, ha csökkentjük a C2 kondenzátor kapacitását!

Állítsa össze az LTspice szoftverben az alábbi szimulációs áramkört (másodfokú felüláteresztő szűrő)! A műveleti erősítőre alkalmazza az UniversalOpamp2 modellt! Végezze el a szimulációt, rajzoltassa ki a kimenő jel amplitúdó- és fázisdiagramját a frekvencia függvényében! Milyen jellegű az átviteli karakterisztika?

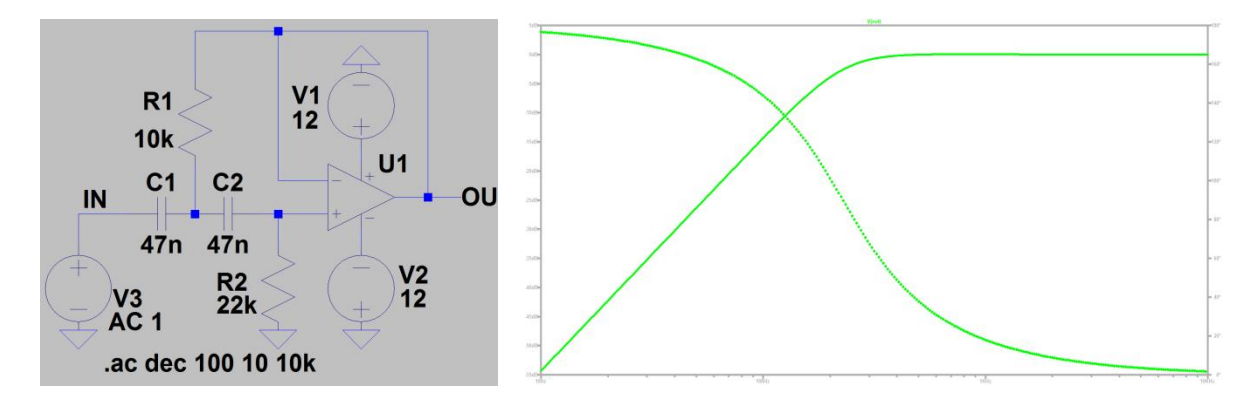

Az amplitúdó diagramról olvassa le a határfrekvencia értékét! Határozza meg az amplitúdó diagram meredekségét (dB/dec) a záró tartományban! Vizsgálja meg, mi történik, ha növeljük az R2 ellenállás ellenállásértékét!

Állítsa össze az LTspice szoftverben az alábbi szimulációs áramkört (másodfokú sávszűrő)! A műveleti erősítőre alkalmazza az UniversalOpamp2 modellt! Végezze el a szimulációt, rajzoltassa ki a kimenő jel amplitúdó- és fázisdiagramját a frekvencia függvényében! Milyen jellegű az átviteli karakterisztika?

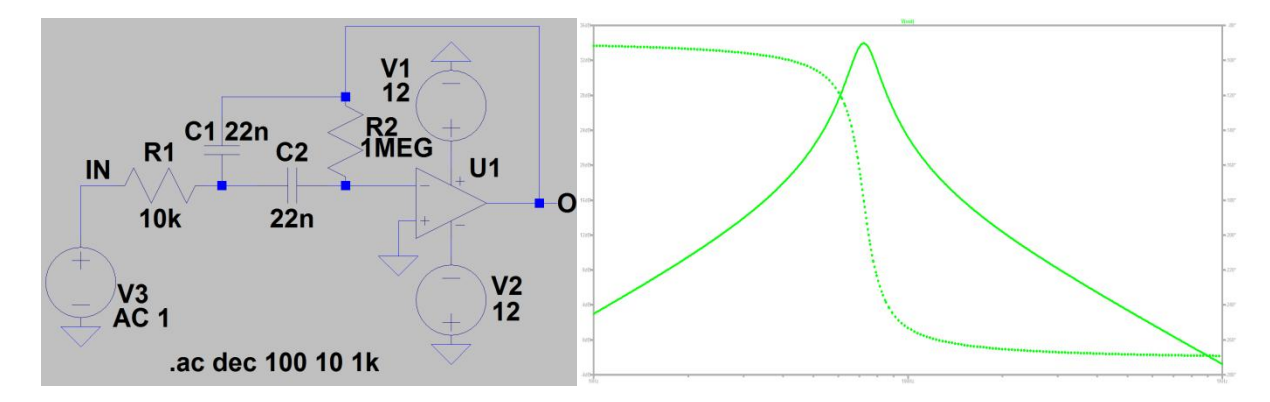

Az amplitúdó diagramról olvassa le sávközépi frekvenciát valamint az alsó és a felső határfrekvencia értékét! Számítsa ki az áteresztő tartomány szélességét és a szűrő jósági tényezőjét! Határozza meg az amplitúdó diagram meredekségét (dB/dec) a záró tartományban!

## 4.3.6 Oszcillátorok

Állítsa össze az LTspice szoftverben az alábbi szimulációs áramkört (Wien-hidas oszcillátor)! A műveleti erősítőre alkalmazza az UniversalOpamp2 modellt! Végezze el a szimulációt, rajzoltassa ki a kimenő jelet az időtartományban! Határozza meg a generált jel frekvenciáját! Milyen módosítással tudja a kimenő jel frekvenciáját csökkenteni / növelni?

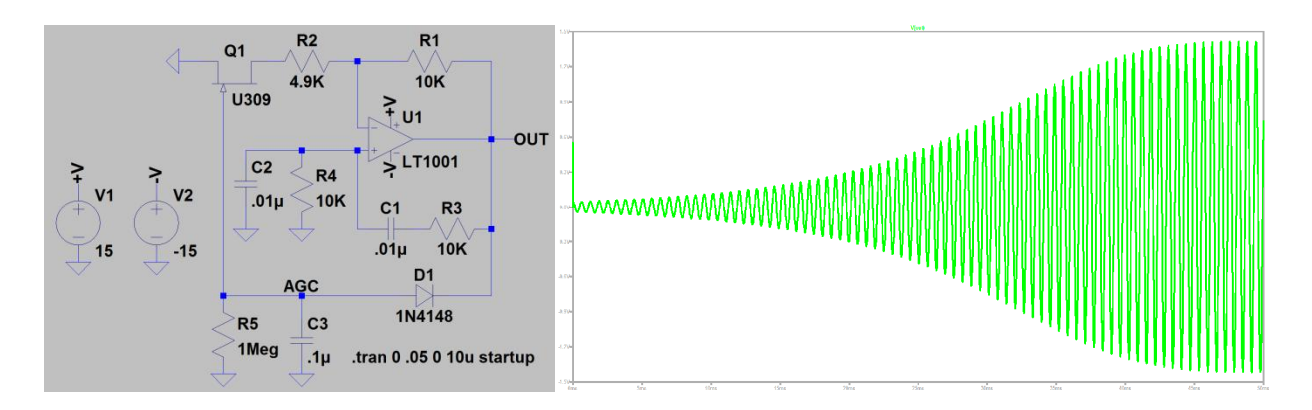

Állítsa össze az LTspice szoftverben az alábbi szimulációs áramkört (fázistolós oszcillátor)! A műveleti erősítőre alkalmazza az UniversalOpamp2 modellt! Végezze el a szimulációt, rajzoltassa ki a kimenő jelet! Határozza meg a jel frekvenciáját! Milyen módosítással tudja a kimenő jel frekvenciáját csökkenteni / növelni?

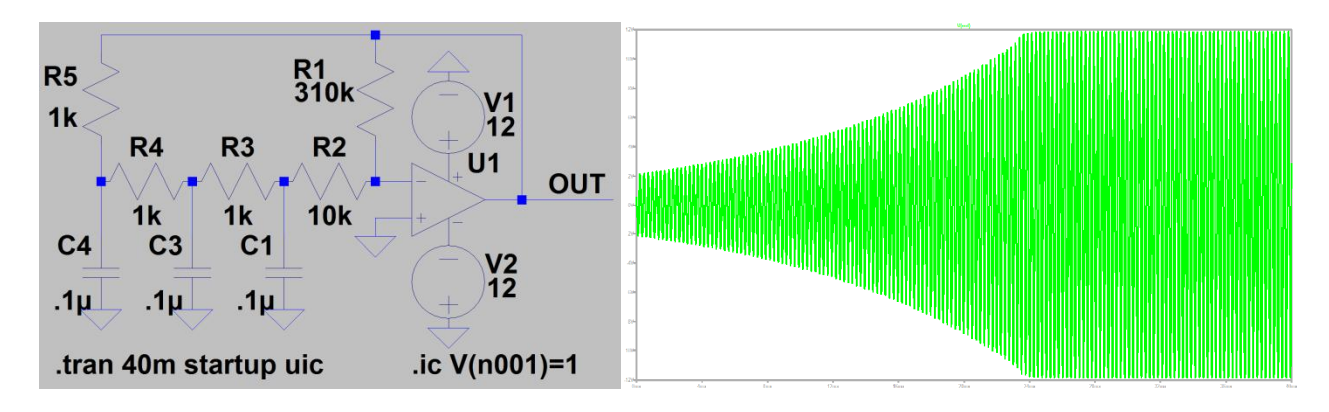

## 4.4 Felszerelés a mérésekhez

- 1. Próbapanel
- 2. Kétcsatornás digitális oszcilloszkóp
- 3. Tápegység
- 4. Jelgenerátor
- 5. Különböző műveleti erősítők és RC alkatrészek

## 4.5 Mérések

Ebben a lépésben a hallgatók mérésekkel ellenőrzik az elméleti órákon hallottakat és a szimulációval kapott eredményeket.

## 4.5.1 Invertáló erősítő frekvenciamenete

Állítsa össze próbapanelen az alábbi áramkört! Írja fel a  $V_0$ =f( $V_1$ ) képletet ideális műveleti erősítő esetére! A jelgenerátort állítsa 0,1V amplitúdójú szinusz jelre! Vegyen fel tíz pontot (a határokkal együtt tizenegy pont) a 10Hz - 1MHz tartományban mértani sorozat szerint, írja be ezeket az értékeket a táblázatba! Kétcsatornás oszcilloszkóp segítségével figyelje meg a kimenő jel amplitúdóját és fázisát a bemenő jelhez képest az egyes frekvenciákon! Írja be ezeket az értékeket is a táblázatba! A táblázat alapján rajzolja meg az erősítés amplitúdó- és fázisdiagramját! A diagramról olvassa le a határfrekvenciát! Ellenőrizze a kapott értéket, a jelgenerátort erre a frekvenciára állítva!

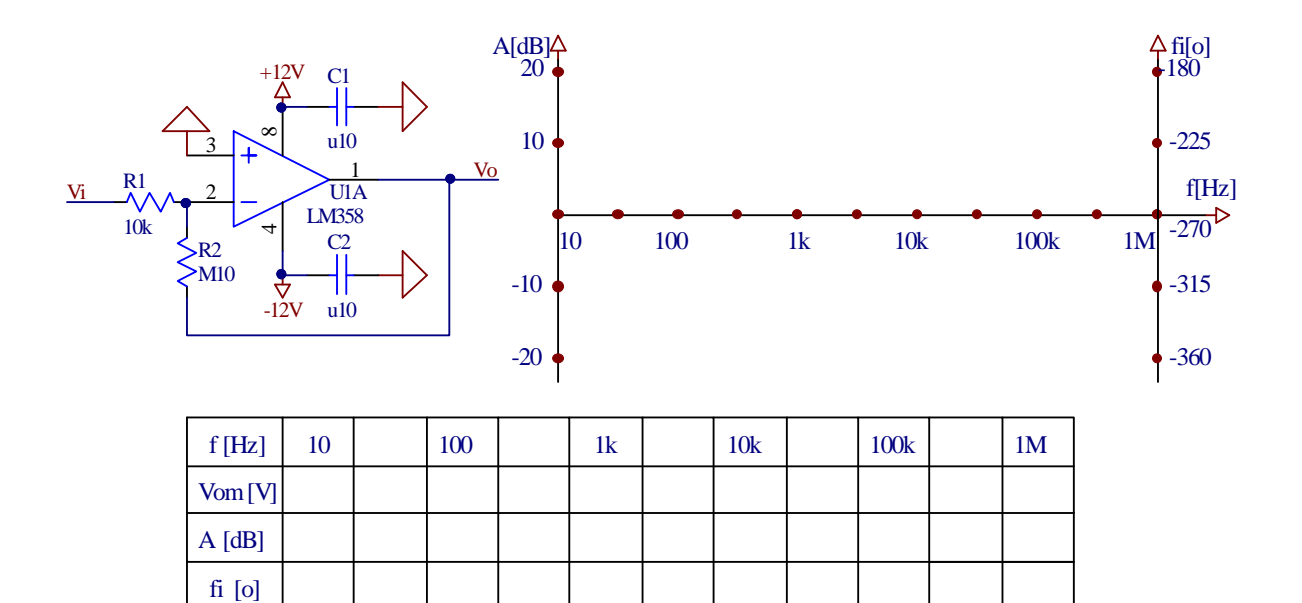

#### 4.5.2 Nem-invertáló erősítő frekvenciamenete

Állítsa össze próbapanelen az alábbi áramkört! Írja fel a V<sub>0</sub>=f(V<sub>1</sub>) képletet ideális műveleti erősítő esetére! A jelgenerátort állítsa 0,1V amplitúdójú szinusz jelre! Vegyen fel tíz pontot (a határokkal együtt tizenegy pont) a 10Hz - 1MHz tartományban mértani sorozat szerint, írja be ezeket az értékeket a táblázatba! Kétcsatornás oszcilloszkóp segítségével figyelje meg a kimenő jel amplitúdóját és fázisát a bemenő jelhez képest! Írja be ezeket az értékeket is a táblázatba! A táblázat alapján rajzolja meg az erősítés amplitúdó- és fázisdiagramját! A diagramról olvassa le a határfrekvenciát! Ellenőrizze a kapott értéket, a jelgenerátort erre a frekvenciára állítva!

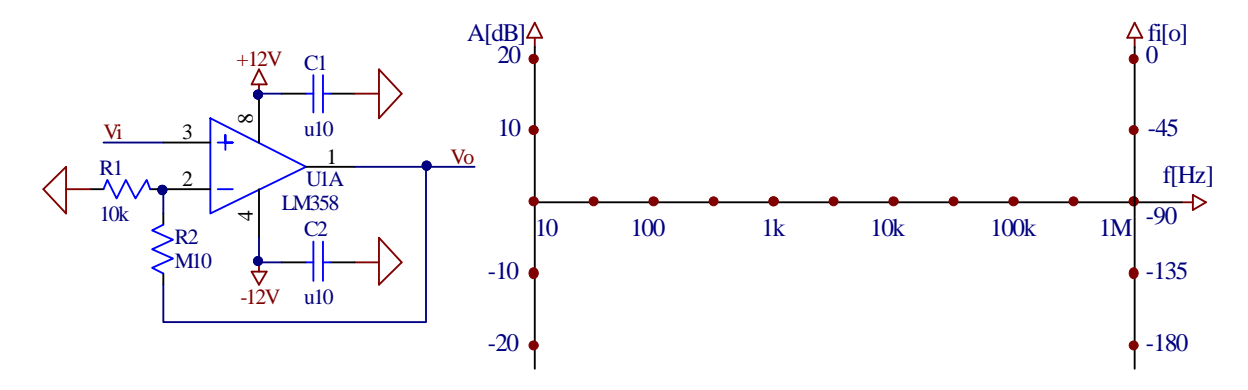

| f [Hz]  | 10 | 100 | 1k | 10k | 100k | 1 <b>M</b> |
|---------|----|-----|----|-----|------|------------|
| Vom [V] |    |     |    |     |      |            |
| A [dB]  |    |     |    |     |      |            |
| fi [o]  |    |     |    |     |      |            |

#### 4.5.3 Slew rate vizsgálata szinuszos gerjesztésnél

Állítsa össze próbapanelen az alábbi áramkört! Írja fel a  $V_0=f(V_1)$  képletet ideális műveleti erősítő esetére! A jelgenerátoron állítson be 0,1V amplitúdójú és 100kHz frekvenciájú szinusz jelet! Kétcsatornás oszcilloszkóp segítségével figyelje meg a bemenő és a kimenő jelet! Rajzolja át a kimenő jelet a felső diagramra! Növelje meg a bemenő jel amplitúdóját 1V-ra! Rajzolja át a kimenő jelet az alsó diagramra! Olvassa le a *slew rate* értékét a diagramról!

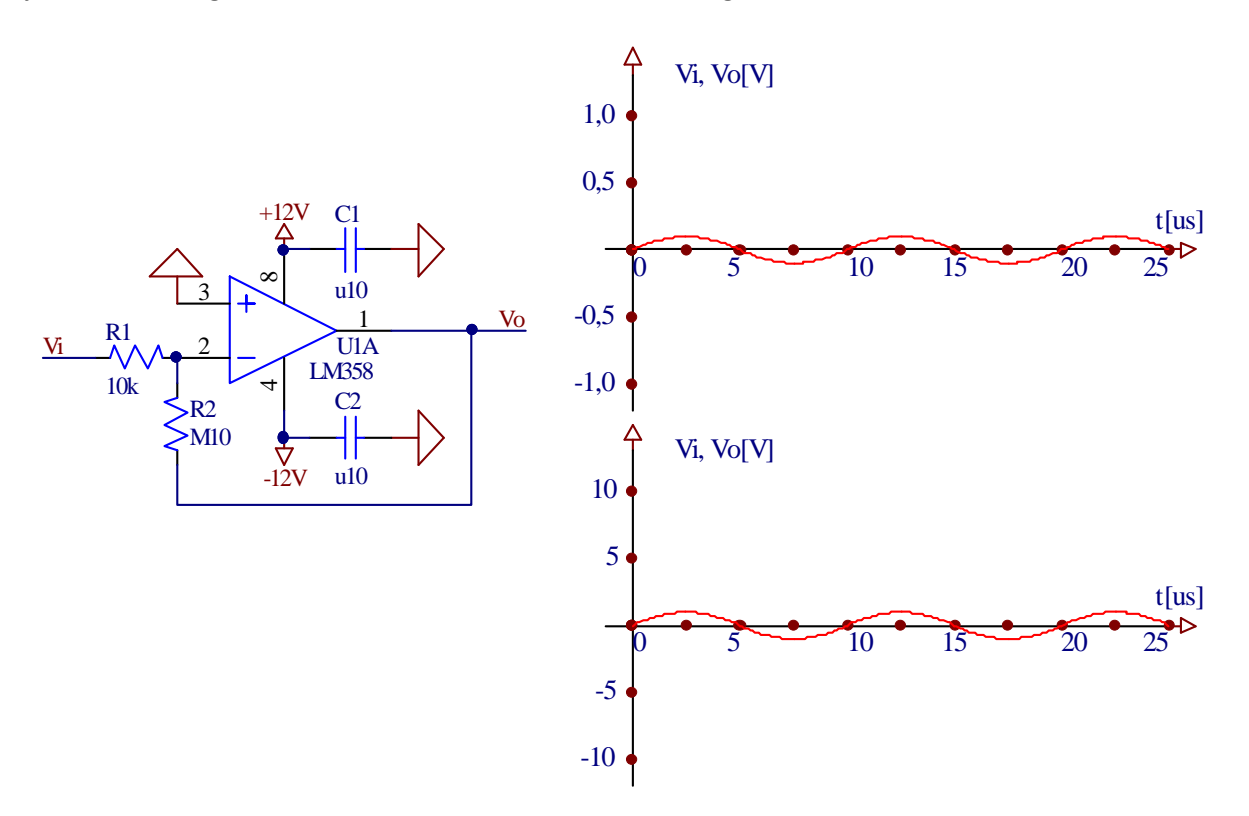

#### 4.5.4 Slew rate vizsgálata impulzus jellegű gerjesztésnél

Állítsa össze próbapanelen az alábbi áramkört! A jelgenerátoron állítson be 1V amplitúdójú és 100 kHz frekvenciájú váltakozó négyszög jelet! Kétcsatornás oszcilloszkóp segítségével figyelje meg a bemenő és a kimenő jelet! Rajzolja át a kimenő jelet a mellékelt diagramra! Olvassa le a *slew rate* értékét a diagramról!

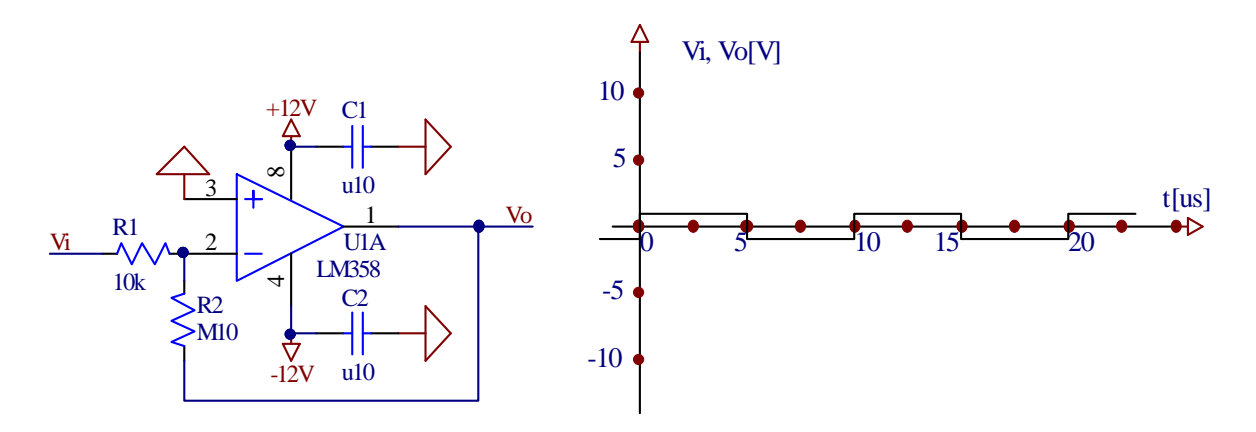

#### 4.5.5 Aktív szűrők

Állítsa össze próbapanelen az alábbi áramkört (másodfokú aluláteresztő aktív szűrő)! A jelgenerátort állítsa 0,1V amplitúdójú szinusz jelre! Vegyen fel tizenkét pontot a frekvencia tengelyen (a határokkal együtt tizenhárom pont) a 10Hz - 10kHz tartományban mértani sorozat szerint, írja be ezeket az értékeket a táblázatba! Kösse a jelgenerátort a bemenetre és kétcsatornás oszcilloszkóp segítségével figyelje meg a kimenő jel amplitúdóját és fázisát a bemenő jelhez képest a táblázatban szereplő minden frekvencián! Írja be a kapott amplitúdó-, erősítés és fázis értékeket a táblázatba! írja be a kapott amplitúdó-, fázis- és erősítés értékeket a táblázatba! A táblázat alapján rajzolja meg a szűrő amplitúdó- és fázisdiagramját! A diagramról olvassa le az alsó határfrekvenciát! Ellenőrizze a kapott értéket, a jelgenerátort erre a frekvenciára igazítva!

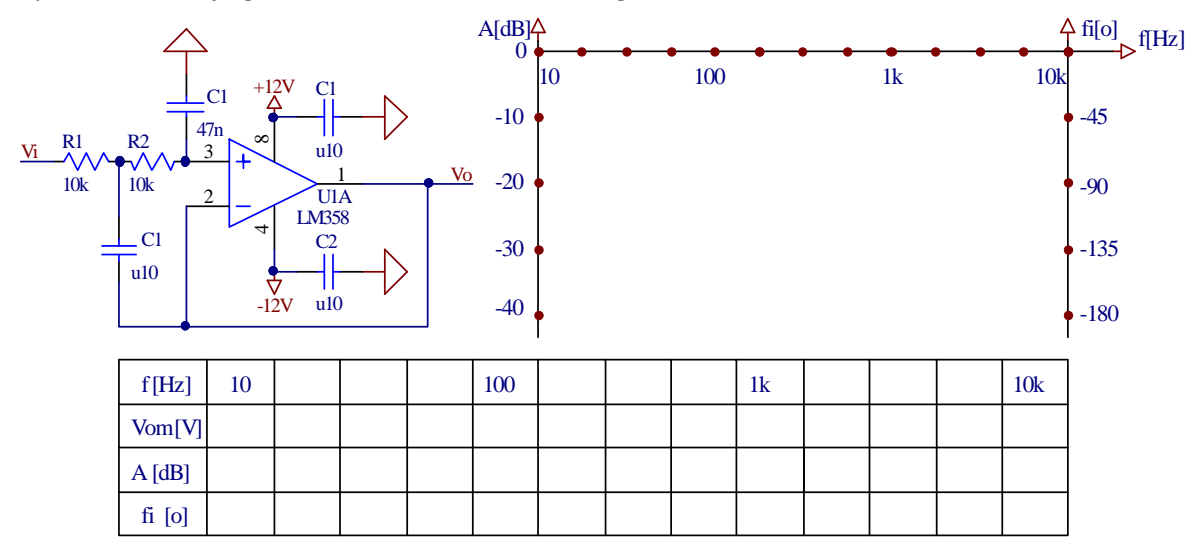

Állítsa össze próbapanelen az alábbi áramkört (másodfokú felüláteresztő szűrő)! A jelgenerátort állítsa 0,1 V amplitúdójú szinusz jelre! Vegyen fel tizenkét pontot a frekvencia tengelyen (a határokkal együtt tizenhárom pont) a 10Hz - 10kHz tartományban mértani sorozat szerint, írja be ezeket az értékeket a táblázatba! Kösse a jelgenerátort a bemenetre és kétcsatornás oszcilloszkóp segítségével figyelje meg a kimenő jel amplitúdóját és fázisát a bemenő jelhez képest a táblázatban szereplő minden frekvencián! Írja be a kapott amplitúdó-, fázis és erősítés értékeket a táblázatba! Írja be a kapott amplitúdó-, fázis- és erősítés értékeket a táblázatba! A táblázat alapján rajzolja meg a szűrő amplitúdó- és fázisdiagramját! A diagramról olvassa le az alsó határfrekvenciát! Ellenőrizze a kapott értéket a jelgenerátort erre a frekvenciára igazítva!

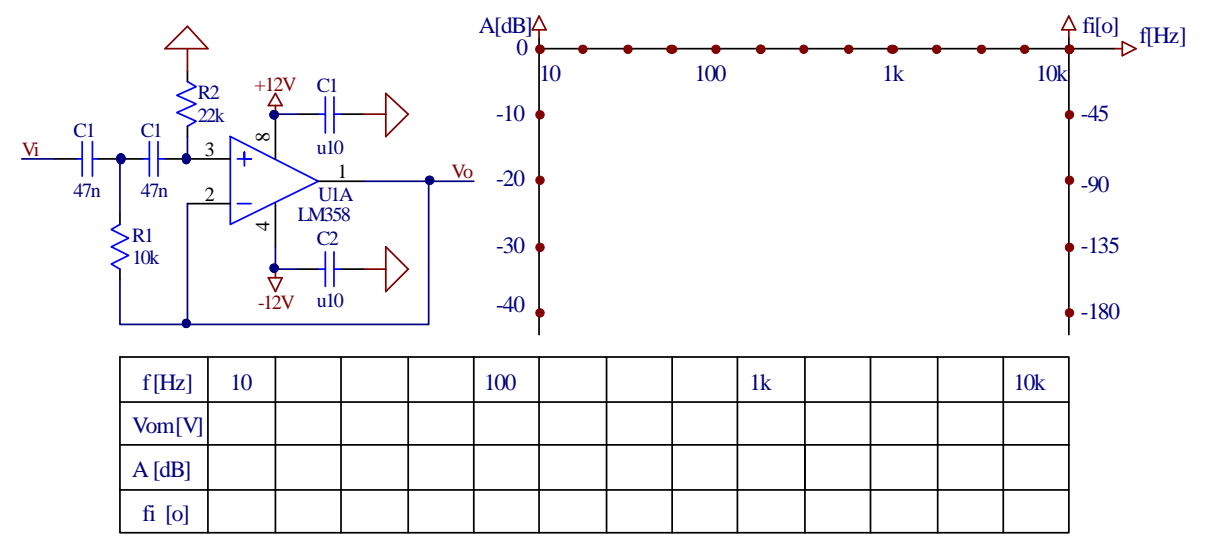

Állítsa össze próbapanelen az alábbi áramkört (másodfokú sávszűrő)! A jelgenerátort állítsa 0,1V amplitúdójú szinusz jelre! Vegyen fel tizenkét pontot a frekvencia tengelyen (a határokkal együtt tizenhárom pont) a 10Hz - 10kHz tartományban mértani sorozat szerint, írja be ezeket az értékeket a táblázatba! Kösse a jelgenerátort a bemenetre és kétcsatornás oszcilloszkóp segítségével figyelje meg a kimenő jel amplitúdóját és fázisát a bemenő jelhez képest a táblázatban szereplő minden frekvencián! Írja be a kapott amplitúdó-, fázis- és erősítés értékeket a táblázatba! A táblázat alapján rajzolja meg a szűrő amplitúdó- és fázisdiagramját! A diagramról olvassa le az alsó és a felső határfrekvenciát és a sávközépi frekvenciát! Ellenőrizze, illetve pontosítsa a kapott értékeket, a jelgenerátort ezekre a frekvenciákra igazítva!

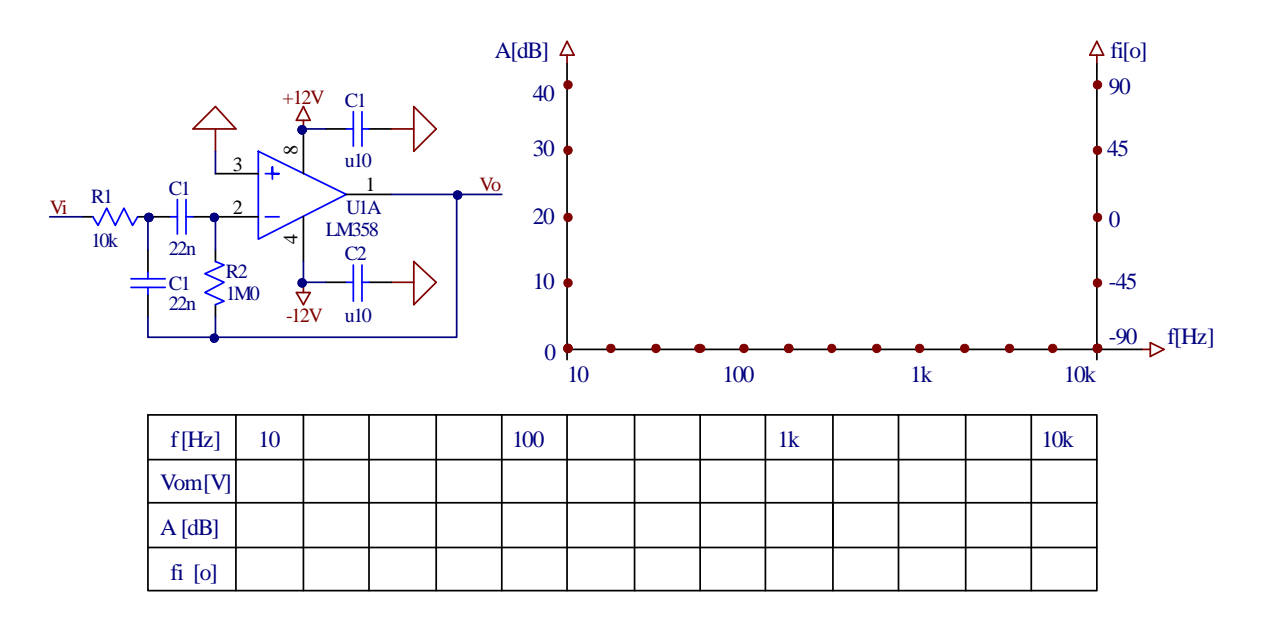

#### 4.5.6 Oszcillátorok

Állítsa össze próbapanelen az alábbi áramkört (fázistolós oszcillátor)! Kapcsolja rá a tápegységet és az oszcilloszkóp egy csatornáját! Figyelje meg a kimenő jelet és rajzolja át a megadott koordináta rendszerbe! A másik csatornát kapcsolja egymás után az egyes kondenzátorokra, ezeket a jeleket is figyelje meg és hasonlítsa össze a kimenő jellel! Megfigyelhető-e a valóságban a szimulációnál tapasztalt beoszcillálási folyamat?

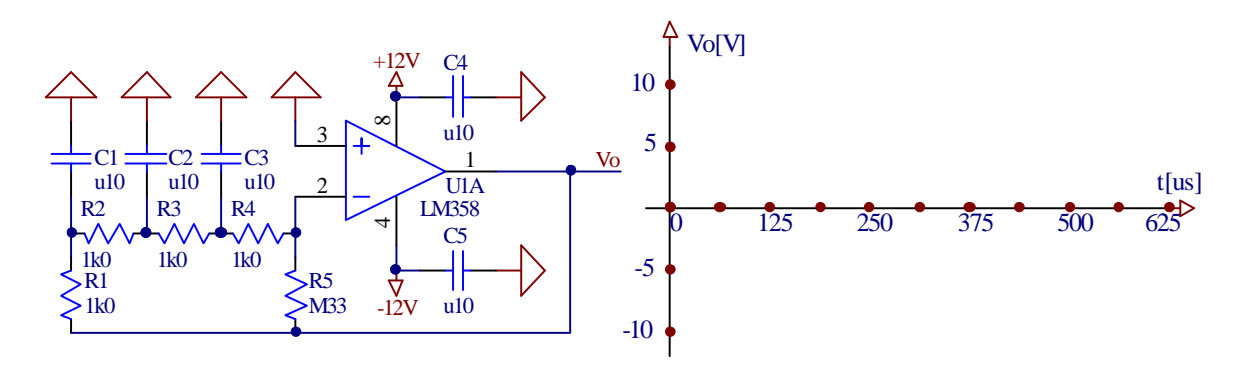

Állítsa össze próbapanelen az alábbi áramkört (Wien-hidas oszcillátor)! Kapcsolja rá a tápegységet a megfelelő pontokra és az oszcilloszkóp egy csatornáját a kimenetre! Figyelje meg a kimenő jelet és rajzolja át az ábrára! A másik csatornával figyelje meg a műveleti erősítő két bemenetén a feszültséget, hasonlítsa össze ezeket a jeleket a kimenő jellel! Megfigyelhető-e a valóságban a szimulációnál tapasztalt beoszcillálási folyamat?

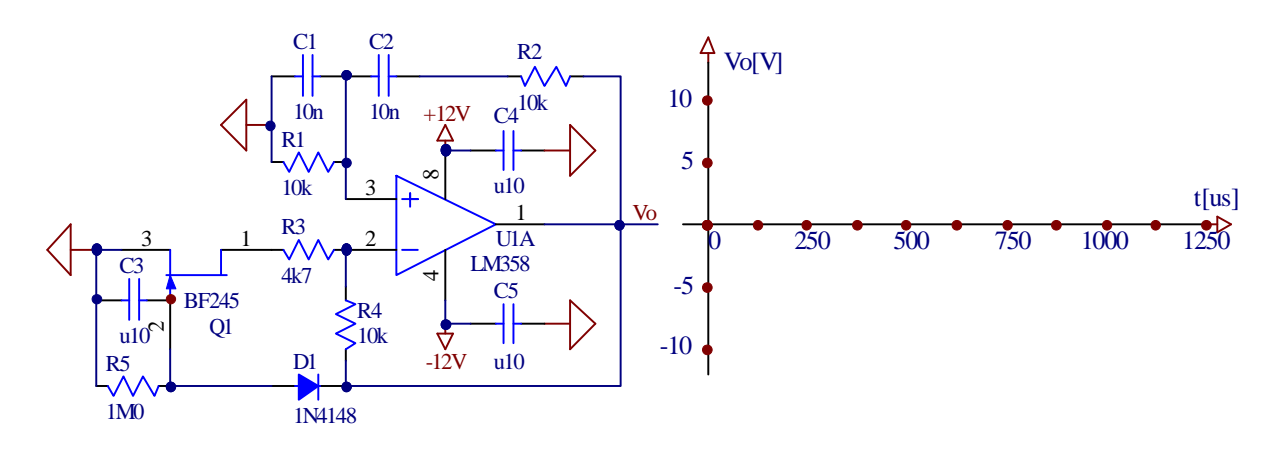

Hallgató(k):

| Név | Index szám: | Aláírás <sup>.</sup> |
|-----|-------------|----------------------|
|     | maex szam.  | / lan as.            |
|     |             |                      |
|     |             |                      |
|     |             |                      |
|     |             |                      |
|     |             |                      |
|     |             |                      |
|     |             |                      |